#### 東近江市の電子入札概要

### ~平成23年度からの運用開始について~

### 目次

- 1. 電子入札の実施について
- 2. 電子入札とは
- 3. 電子入札の流れと準備
- 4. 利用者登録について
- 5. 利用者登録や操作方法がわからないときは?
- 6. 電子入札システムの操作研修

# 1. 電子入札の実施について

1

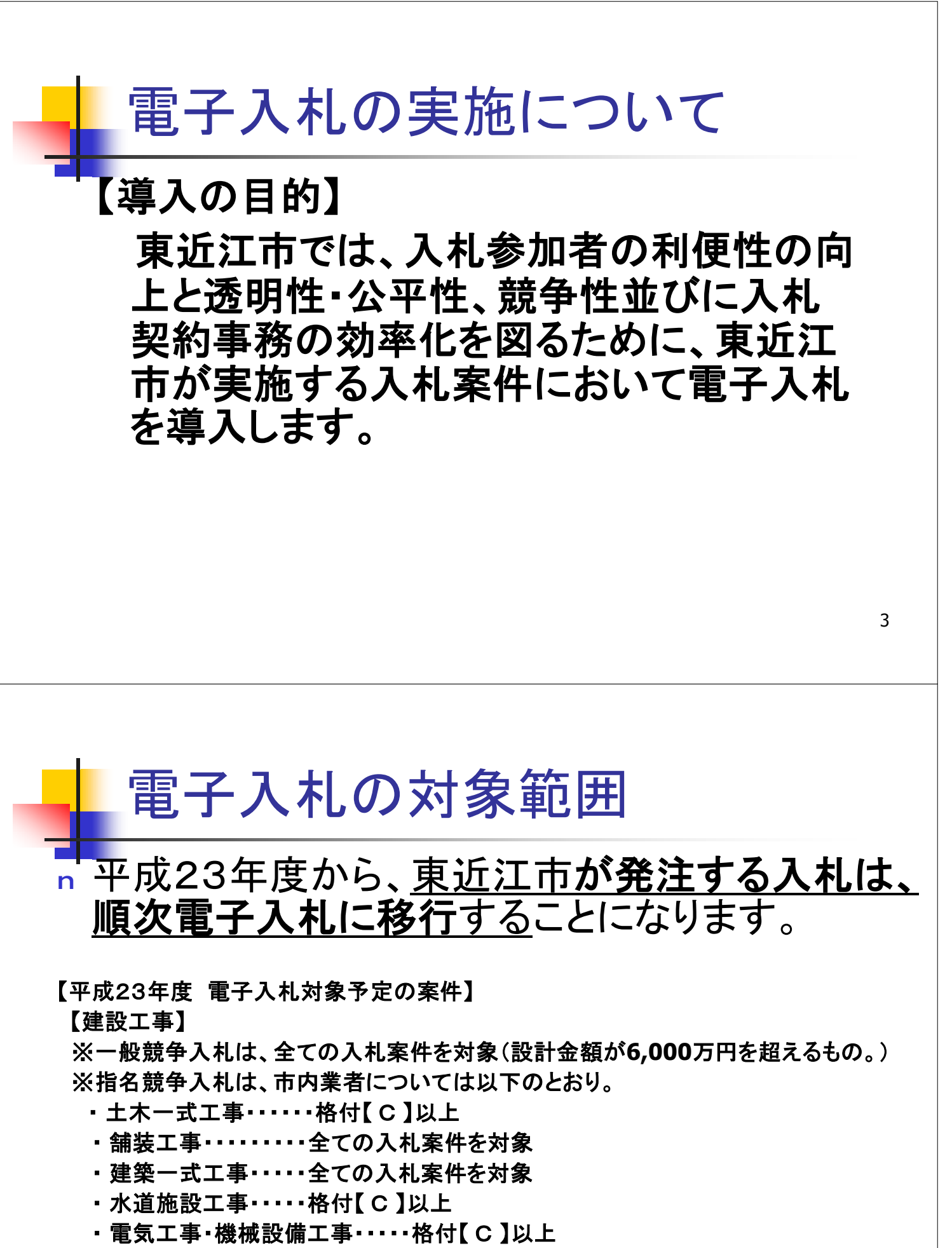

【委託業務】

※設計金額が130万円を超える建設工事に伴う測量、調査、設計・監理

4

電子入札への取り組み

【平成24年度 電子入札対象予定の案件】

【建設工事】

※一般競争入札は、全ての入札案件を対象(対象とする案件を拡大する予定) ※指名競争入札は、市内業者については以下のとおり。

- ·土木一式工事 · · · · · 格付 【 D 】以上
- ・舗装工事・・・・・全ての入札案件を対象
- ・建築一式工事・・・・・全ての入札案件を対象
- ・水道施設工事・・・・・全ての入札案件を対象
- ・電気工事・機械設備工事・・・・・全ての入札案件を対象

【委託業務】

※設計金額が130万円を超える建設工事に伴う測量、調査、設計・監理

【平成25年度以降 電子入札対象予定の案件】

・全ての建設工事及び委託業務を対象とします。

(ただし、原課発注の建設工事及び委託業務はこの限りではありません。)

5

## 実証実験について

電子入札システムの運用確認と、受注者への普及を目的とした、 実証実験を実施します。

- ■実施日程 : 2月10日 ~ 2月22日
- ■対象業者 : 東近江市内に本店を有する業者
- ■実施案件 : 4件程度
- ■入札方式 : 事後審査型一般競争入札、指名競争入札

※詳細な実施手順は東近江市ホームページに別途掲載します。

実証実験スケジュール(予定)

| 利用者登録           |                | 1月24日~      |
|-----------------|----------------|-------------|
| 一般競争入札 公告開始     |                | 2月10日~      |
| 指名競争入札          | 指名通知書発行        | 2月16日       |
|                 | 入札書受付          | 2月17日~2月21日 |
|                 | 開札·落札決定通知書発行   | 2月22日       |
| 事後審査型<br>一般競争入札 | 入札書受付          | 2月14日~2月15日 |
|                 | 開札             | 2月16日       |
|                 | 参加申請書提出依頼通知書発行 | 2月16日       |
|                 | 参加申請           | 2月17日~2月21日 |
|                 | 落札決定通知書発行      | 2月22日       |

7

# 2. 電子入札とは

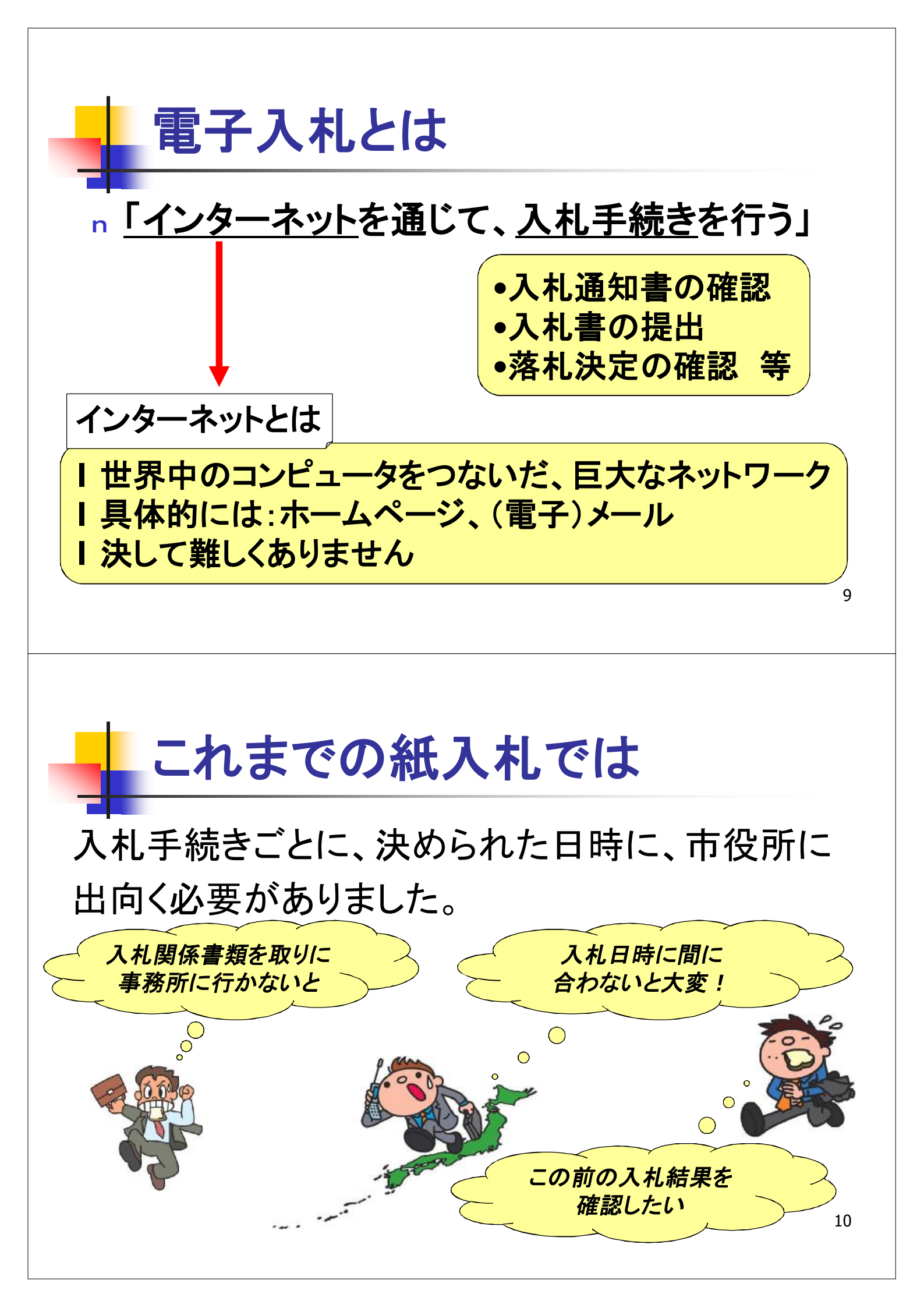

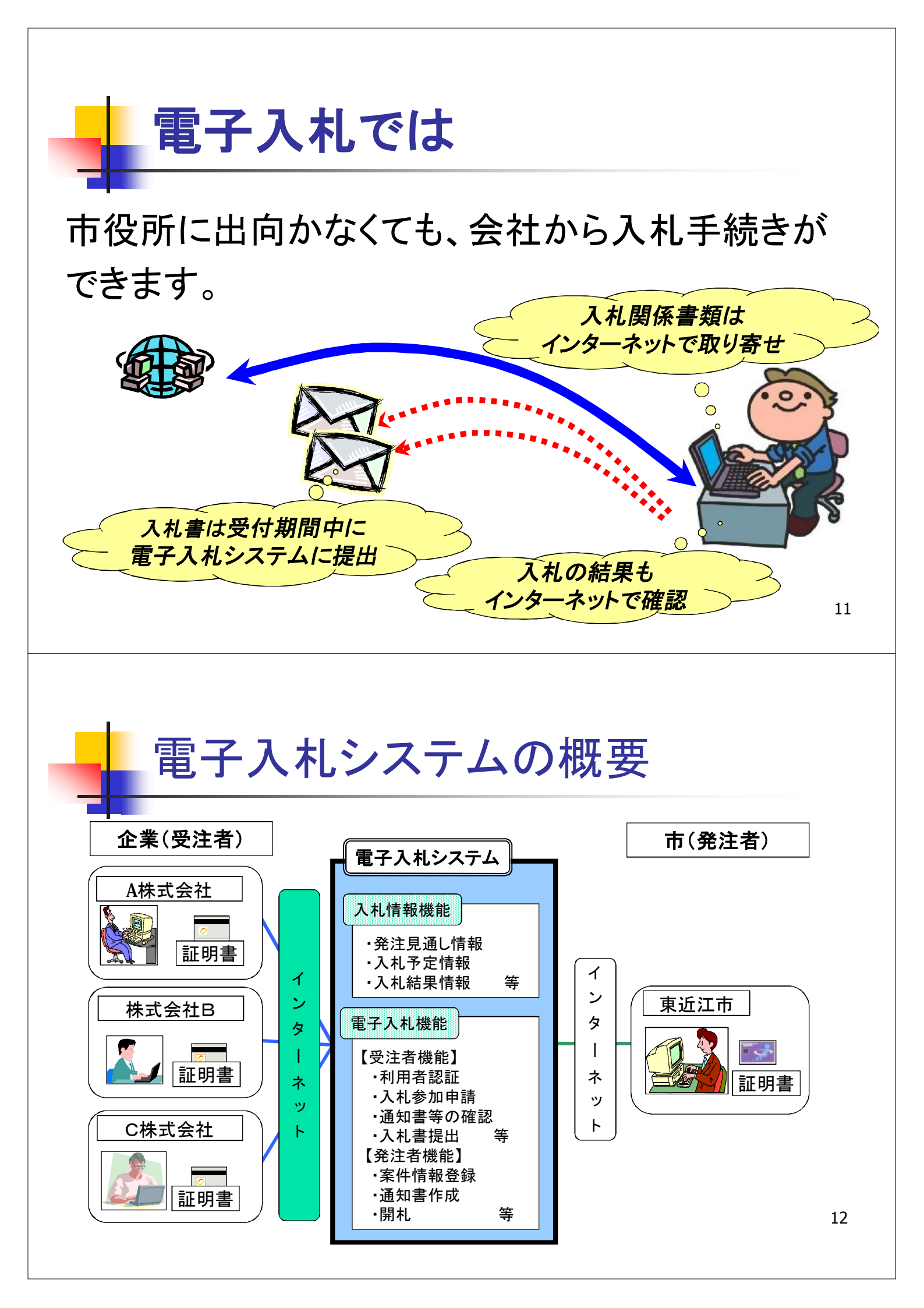

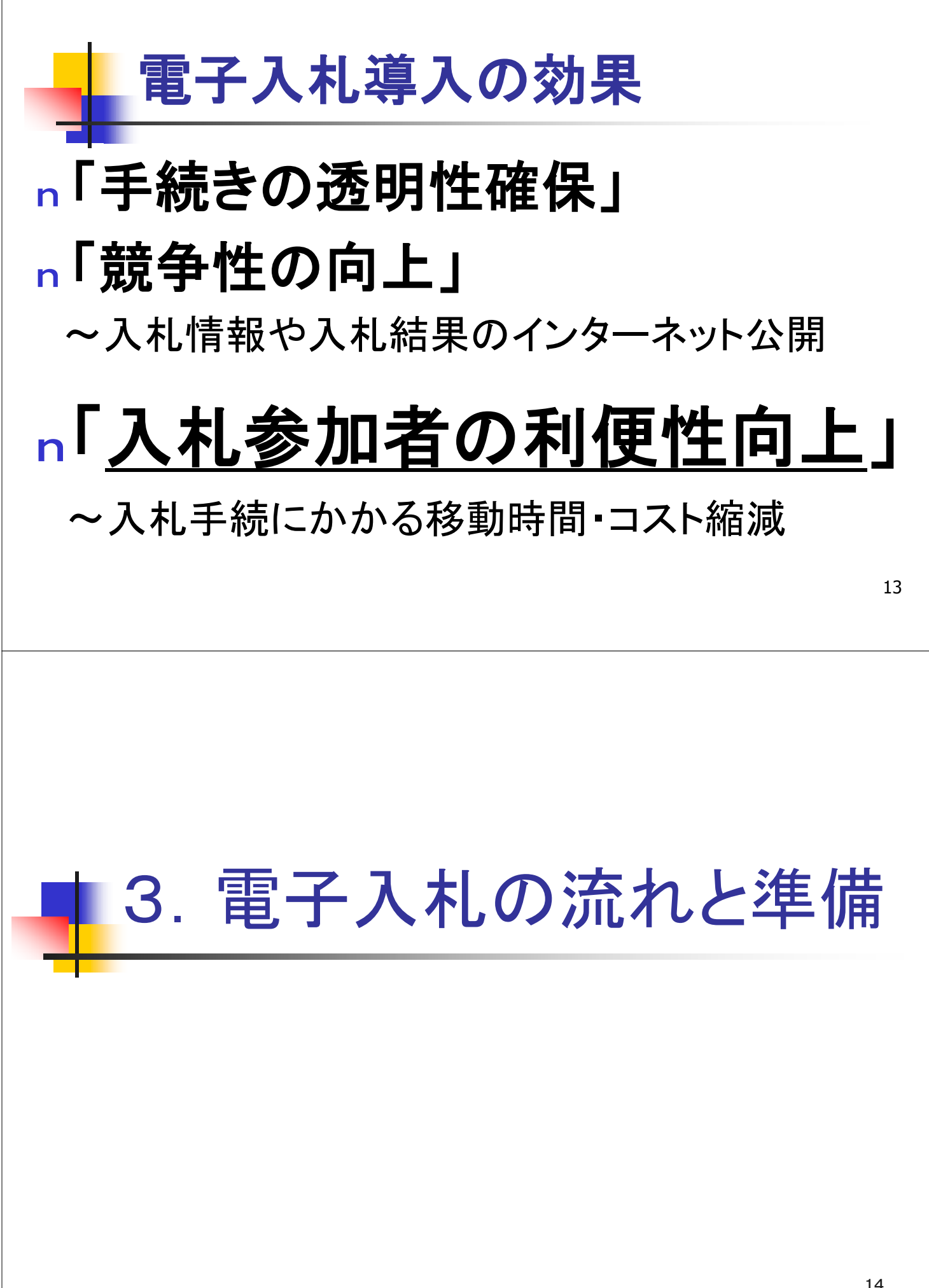

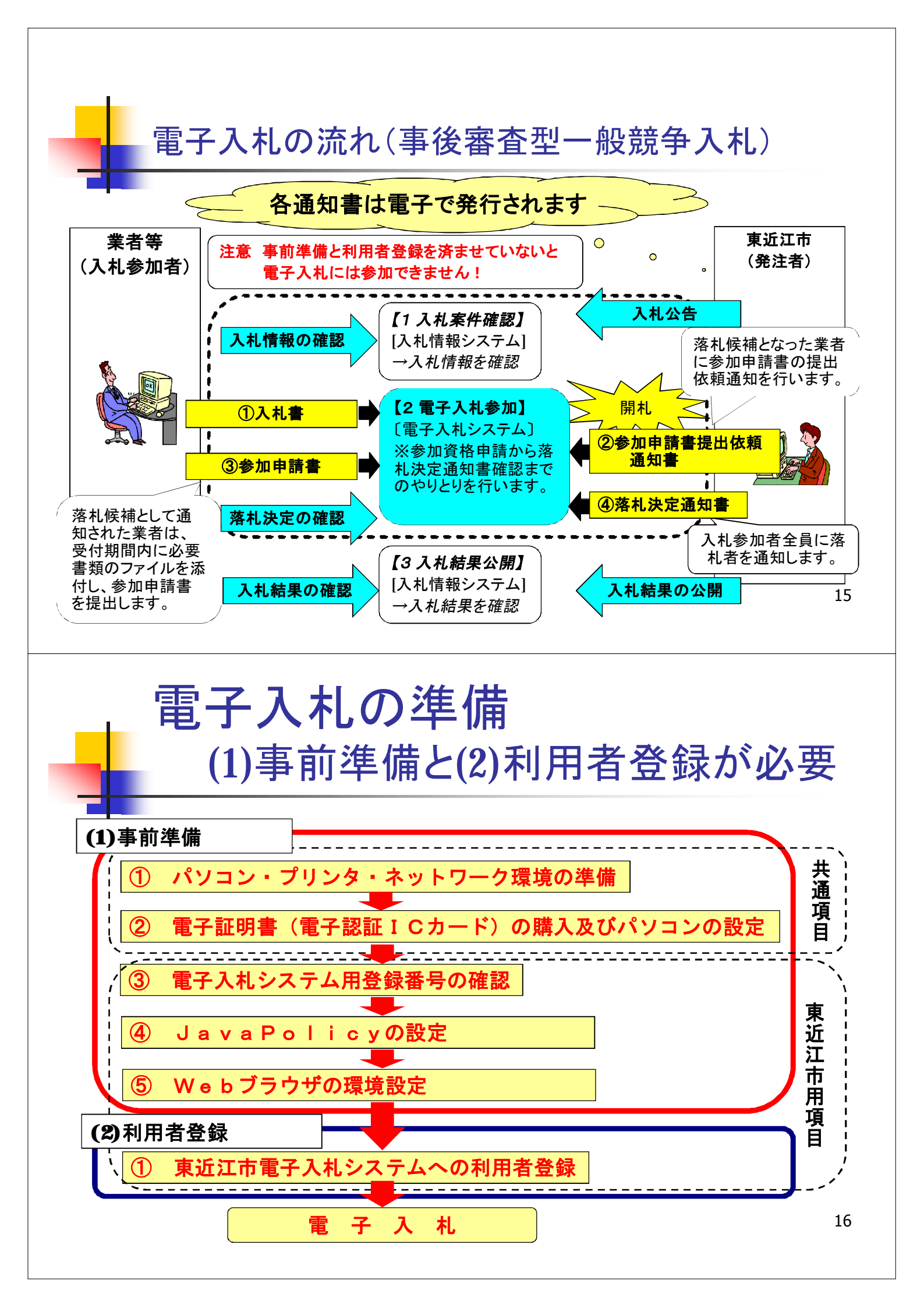

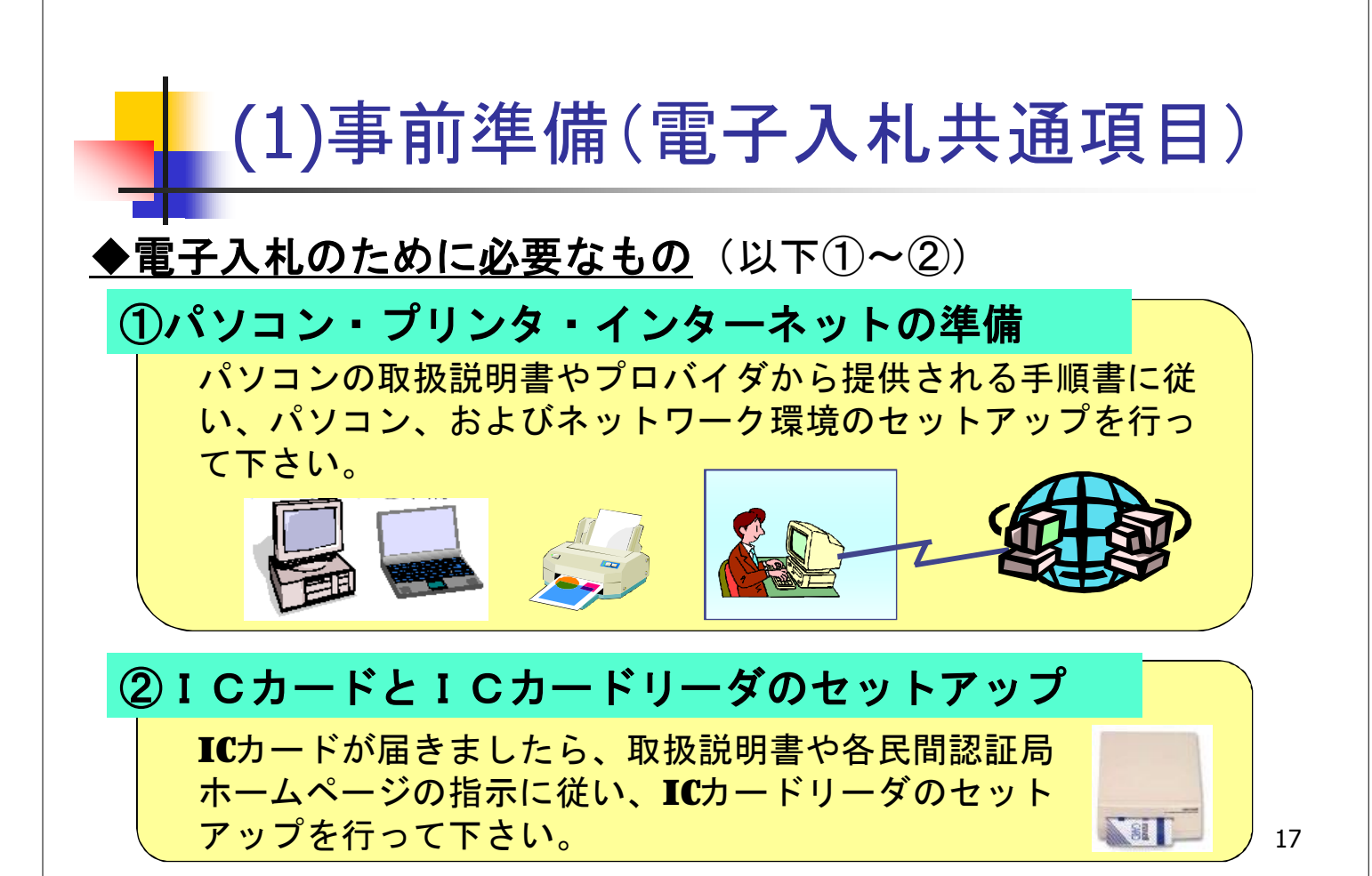

## ①電子入札に必要なパソコンと回線

| 本体                   | 対応OSが動作するPC/AT互換機(DOS/V)                                                                                                 |                                                                                                    |  |
|----------------------|----------------------------------------------------------------------------------------------------|----------------------------------------------------------------------------------------------------|--|
| 対応OS                 | Windows XP Professional SP2/SP3<br>Windows XP Home Edition SP2/SP3                                                       | Windows Vista Business SP1/SP2<br>Windows Vista Home Premium SP1/SP2<br>Windows7 Professional/ Home Premium |  |
| CPU                  | Intel Pentium III 800MHz相当以上 (1.2GHz以上推奨)                                                                                | Core Duo 1.6GHz 同等以上推奨                                                                                      |  |
| メモリ                  | 256MB以上(512MB以上推奨)                                                                                                    | 1.0GB以上推奨                                                                                                   |  |
| HDD                  | 1ドライブの空きが500MB以上の空き容量                                                                                                    | 1ドライブの空きが1.0GB以上の空き容量                                                                                       |  |
| 外部端子                 | ICカードリーダライタが接続できること                                                                                                    |                                                                                                    |  |
| モニタ                  | 解像度1024×768(XGA)以上                                                                                                    |                                                                                                    |  |
| ブラウザ                 | Internet Explorer 6.0 SP2<br>Internet Explorer 7<br>Internet Explorer 8                                                  | Internet Explorer 7<br>Internet Explorer 8                                                                  |  |
| Java <b>実行環境(※</b> ) | JRE1.3.1_xx、JRE1.4.2_xx(JRE1.4.2_12は除く)、JRE5.0<br>update xx、JRE6.0 update xx                                             | JRE6.0 update xx                                                                                            |  |
| 電子入札専用ソフト            | ICカードの発行を受けた認証局より提供                                                                                                    |                                                                                                    |  |
| 接続回線                 | ・インターネットへの接続手段を持つこと・電子メールが送受信できる環境にあること<br>・次のプロトコルが通過可能であること(HTTP、HTTPS、LDAP)<br>◆電子入札システムを快適に使用するため、高速で安定した回線をご利用ください。 |                                                                                                    |  |

※ご利用の認証局により、さらに制限がある場合があります。対応状況をご確認ください。

18

### ②電子入札に必要なICカードとICカードリーダ

#### 電子証明書(ICカード)の役割

インターネット上では、情報をやり取りする相手の顔が見えません。 身分を証明するため、電子認証局から電子証明書を取得し、利用します。 電子証明書は、現実世界における印鑑証明書や身分証明書に相当し、 ICカードに記録され発行されます。

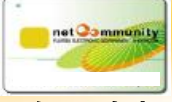

電子認証局が発行したICカードには、氏名や会社名なども記録されています。 ICカード(電子証明書)を使って、送信する文書などに電子署名を付与できます。 受信側では、電子署名を検証することにより、作成者の特定とデータ改変の有無の確 認ができます。

ICカードは、指定の電子認証局から購入してください。

(各認証局にてICカードの価格は異なりますが、2年の有効期限で約2万円です) (ICカードリーダも各認証局から購入が可能で、約1万円です)

<u>ICカードの名義は、東近江市に入札参加資格登録している名称及び代表者氏名と</u> 一致させる必要があります。

19

## ②電子入札に参加可能なICカード

## 電子証明書(ICカード)を発行する認証事業者名

| 認証事業者名                             | URL                                                    | TEL          |
|------------------------------------|--------------------------------------------------------|--------------|
| (株)NTTネオメイト(旧(株)アプリエ)              | https://www.e-probatio.com/                            | 0120-851-240 |
| ジャパンネット(株)                         | http://www.japannet.jp/                                | 03-3265-9256 |
| ㈱中電シーティーアイ                         | https://repository.cti.co.jp/G2B/                      | 052-587-0553 |
| ㈱帝国データバンク                          | http://www.tdb.co.jp/typeA/                            | 0570-011999  |
| 東北インフォメーション・システムズ㈱                 | https://www.toinx.net/ebs/info.html                    | 022-799-5566 |
| 日本商工会議所<br>※2010/11/30以降申込受付停止     | http://ca.jcci.or.jp/                                  | 03-5295-7676 |
| 日本電子認証㈱                            | http://www.ninsho.co.jp/aosign/                        | 0120-714-240 |
| (株ミロク情報サービス<br>※2009/11/17以降申込受付停止 | http://ca.mjs.co.jp/                                   | 03-5361-6315 |
| 四国電力㈱<br>※2009/9/15以降申込受付停止        | http://www.yonden.co.jp/business/ninsho<br>/index.html | 0120-944-075 |

#### (1)事前準備(東近江市用項目) ※「建設工事」と「測量・建コン」の双方に業者登録 ③電子入札用登録番号の確認 されている場合は、それぞれの利用者登録番号に 別々のICカードを登録する必要があります。 ●建設工事の場合 1. 利用者登録番号→8桁の半角数字 1000+ホームページ上に公開されている建設業者ごとのコード(4桁) 入力例:10000123(東近江市の業者コードが0123番の建設業者の場合) パスワード→8桁の半角数字 (建設業許可の)大臣・知事コード(2桁)+建設業許可番号(6桁) ●測量・建設コンサルタントの場合 1. 利用者登録番号→8桁の半角数字 2000+ホームページ上に公開されている測量・コンサル業者ごとのコード(4桁) 入力例:20000123(東近江市の業者コートが0123番の測量・コンサル業者の場合) パスワード→8桁の半角数字 利用者登録番号に同じ 21

## (1)事前準備(東近江市用項目)

#### ④JavaPolicyの設定

ICカードのセットアップが終わったら、取扱説明書や各民間認証局HPの 指示に従い、JavaPolicyの設定を行って下さい。 javaポリシー: <u>https://www.ep-bid.supercals.jp/</u>

#### ⑤Webブラウザの環境設定

Webブラウザに、東近江市電子入札メニューにある<u>事前準備</u> に従い、ポップアップを許可する設定等を行って下さい。 **信頼済サイト**: <u>https://www.ep-bid.supercals.jp/</u> https://www.ep-bis.supercals.jp/

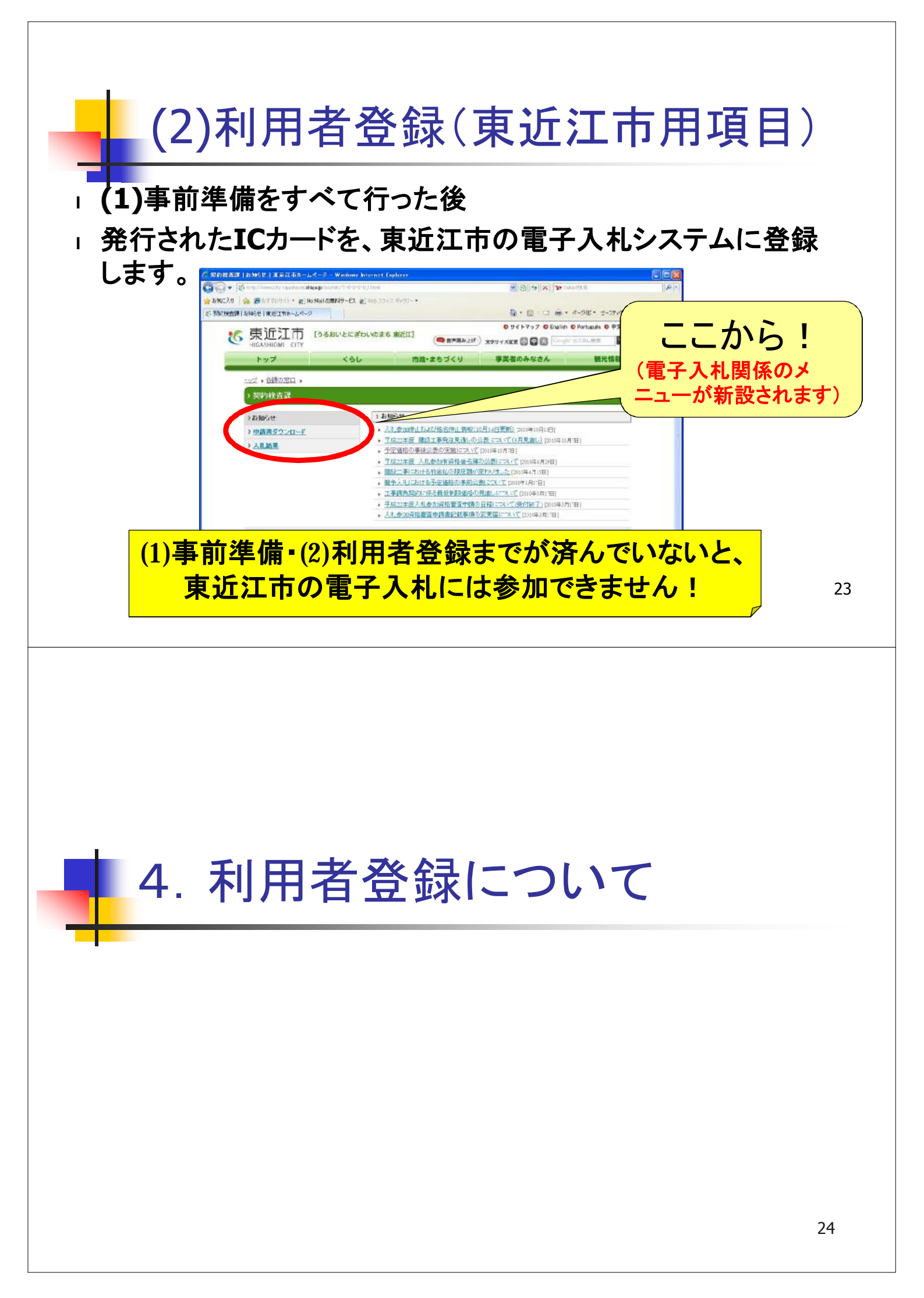

## 利用者登録の方法

- 東近江市ホームページのトップページから「<u>窓口案</u> <u>内・各課連絡先</u>」リンクをクリックし、「契約検査課」の ページを開きます。
- 「契約検査課」のページ内にある「電子入札システム」 へのリンクをクリックし、電子入札システムにログイン します。
- n「契約検査課」のページからダウンロードできる「<u>操作</u> マニュアル」に従って、利用者登録を行って下さい。

## なお、利用者登録時には、次の点に留意して 登録を行って下さい。

- ① 登録番号(半角入力)
  - ・登録番号を半角数字8文字で入力してください。
- ② 商号または名称(全角入力)
  - ・商号名称を全角(全ての文字を)で入力してください。
  - ・株式会社、有限会社で(株)、(有)となっている場合、全角3文字で入力して下さい。
    - 入力例:株式会社〇〇建設→<u>(株)</u>〇〇建設
      - ※(株)は全角入力のかっこを使用し、記号の㈱は使用しないで下さい。
  - ・支店、営業所等で入札参加資格登録されている場合は、商号又は名称の後を1字空け、続いて
    支店、営業所名等を入力して下さい。

入力例:株式会社〇〇建設 滋賀支店→(株)〇〇建<u>設 滋</u>賀支店

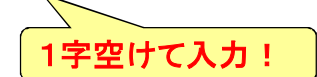

### なお、利用者登録時には、次の点に留意して 登録を行って下さい。

#### ② 商号または名称(全角入力) 【続き】

・電子入札システムでは、使用できない文字があります。

使用できない文字:半角カタカナ、半角記号、外字(独自に作成し登録した漢字等)

機種依存文字(①、Ⅱ、、ッ、ヴ、﨑、髙、逸、栁、瀨、淸など)

全角省略文字(㈱、(制)、全角波線「~」、全角マイナス「-」など 「商号又は名称」や「代表者氏名」「住所」などに、システムで使用できない文字で 入札参加資格登録をされている場合、電子入札システム上では一般的な異体字 に置き換えて(崎→崎、高→高、瀨→瀬、淸→清ヴィ→ビなどで)登録しています。 「商号又は名称」に使用できない文字が含まれてエラーとなる場合は、使用できない 文字を一般的な異体字に置き換えて入力して下さい。

(異体字がわからない場合は、東近江市契約検査課までお問い合わせ下さい)

③ パスワード(半角入力)

・パスワードは半角数字8文字で入力して下さい。

# 5. 利用者登録や操作方法が わからないときは?

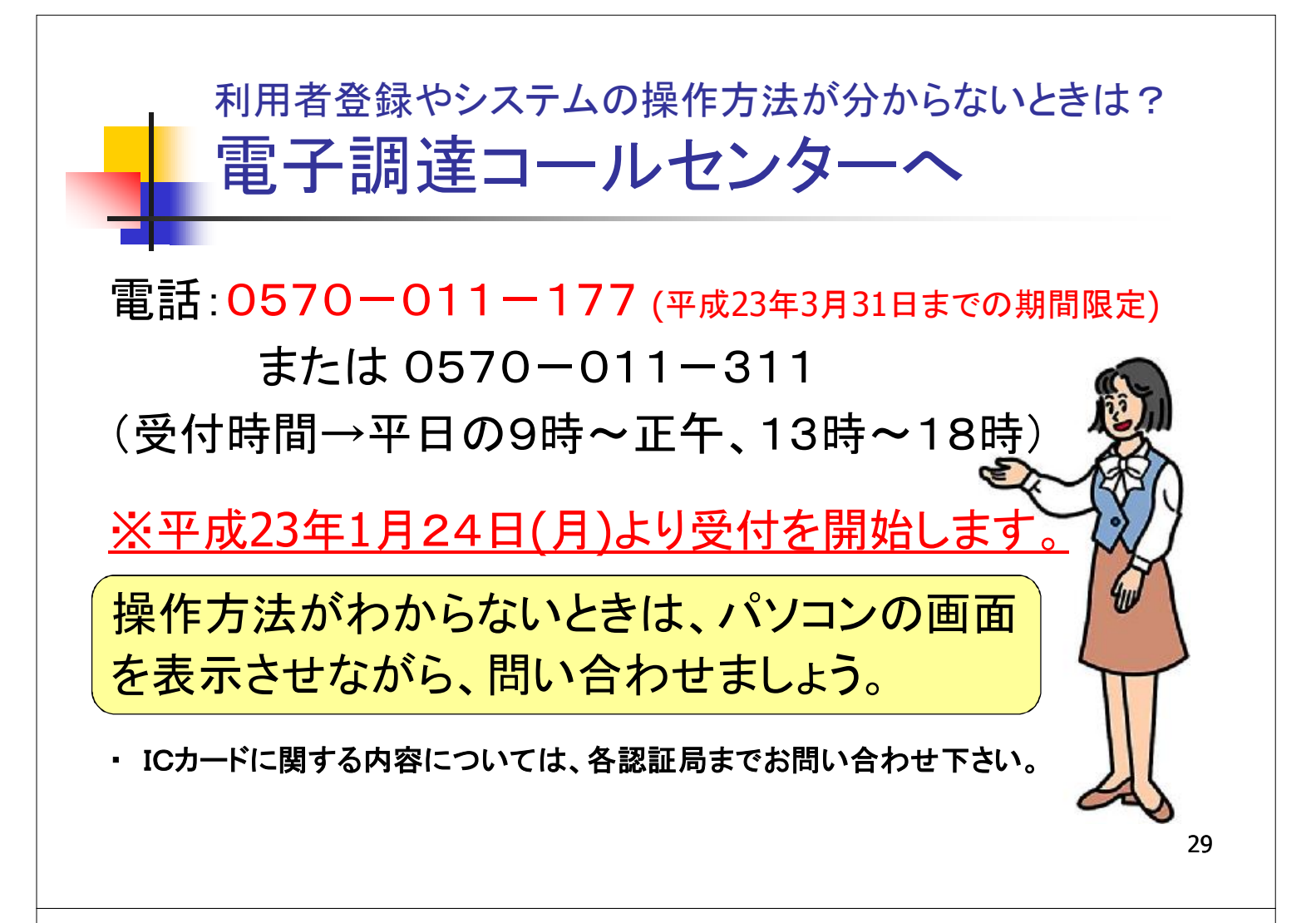

## 電子入札システムについてのお知らせ

電子入札システムについてのお知らせは以下のホーム
 ページより提供します。

http://www.city.higashiomi.shiga.jp/soshiki/1-6-0-0\_1.html

【掲載内容】

トピックス、運用基準等

操作マニュアル、ヘルプデスクの連絡先など

入札案件の内容については、東近江市の以下の連絡先までお問い合わせ下さい。

総務部 契約検査課 0748-24-5614(ダイヤルイン) 0505-801-5614(ダイヤルイン)

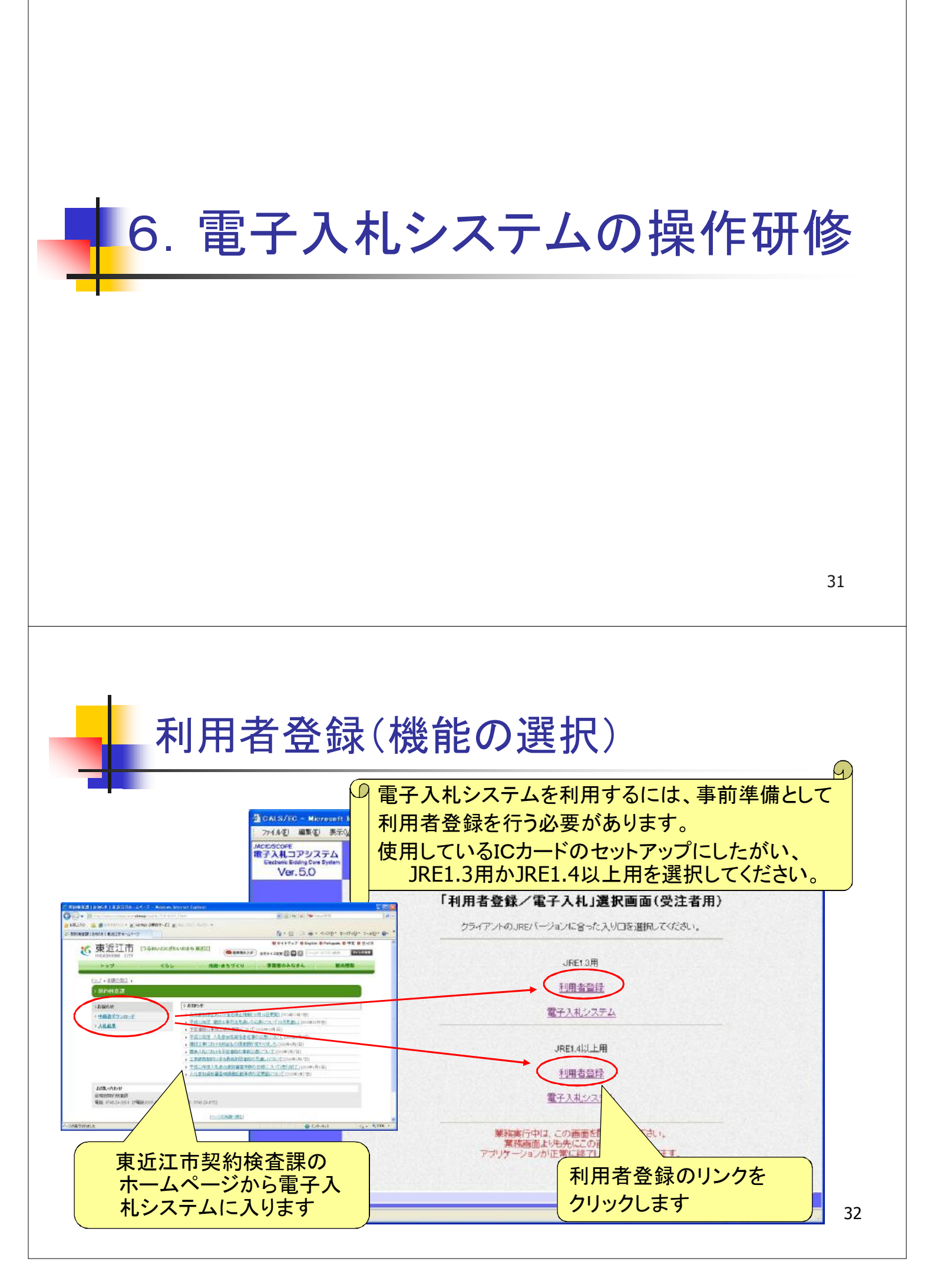

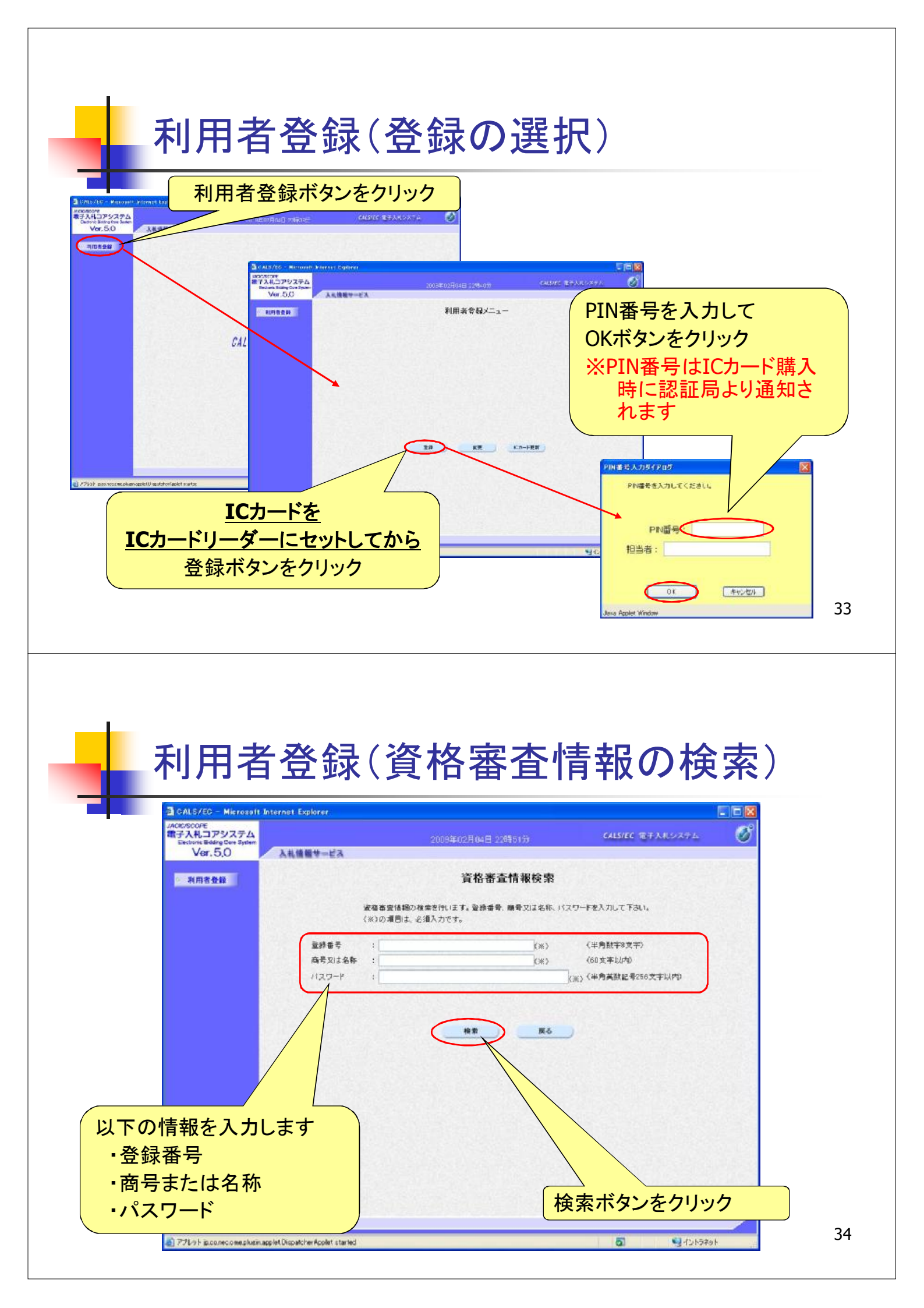

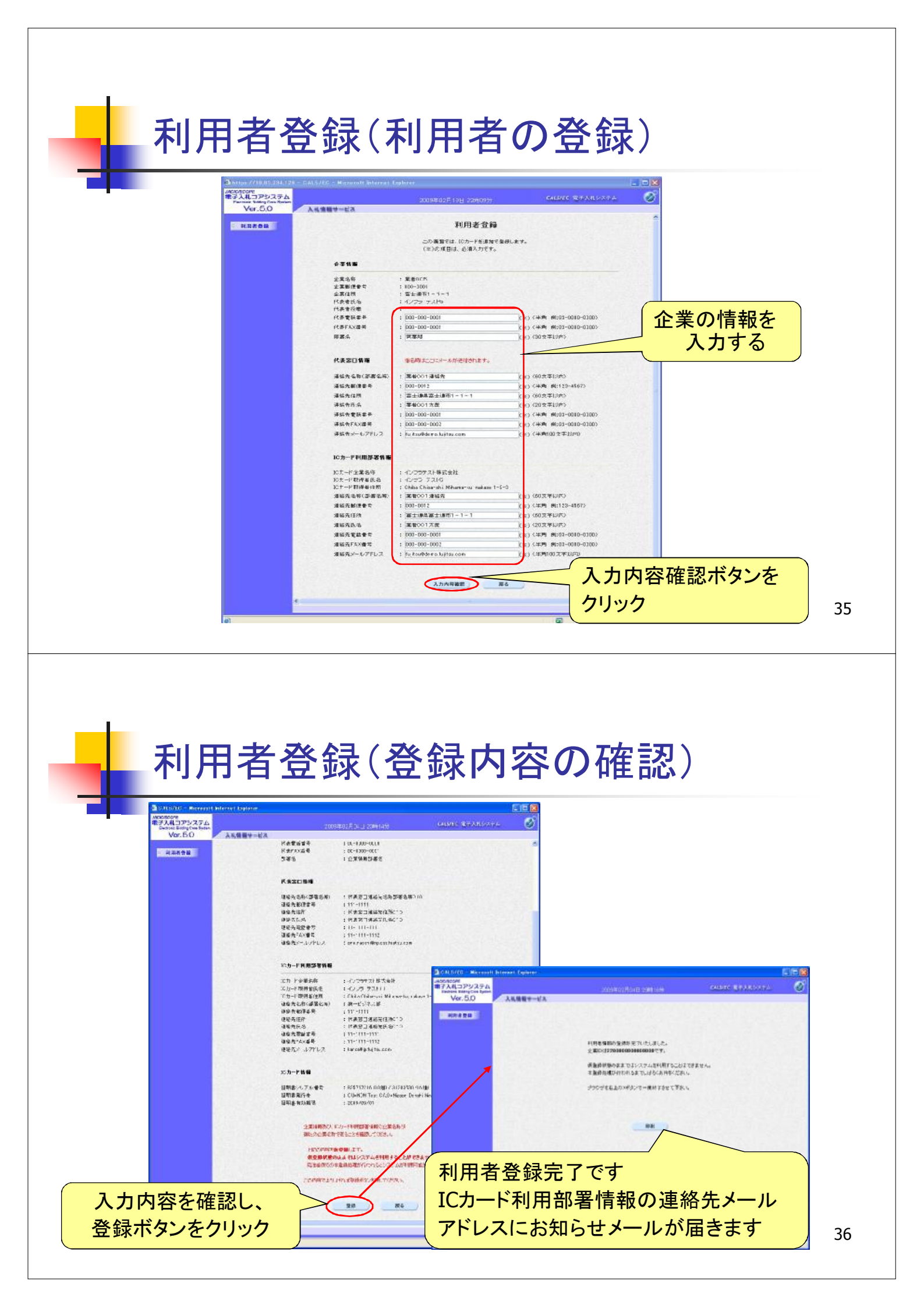